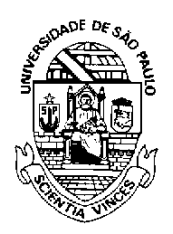

UNIVERSIDADE DE SÃO PAULO

Comitê Setorial de Inventário de Bens Móveis e de Estoques

## TUTORIAL PARA EMISSÃO DA CERTIDÃO DE REGULARIDADE PATRIMONIAL

No Sistema Administrativo, clicar em Patrimônio > Certidão de Regularidade Patrimonial.

| TSP                                                  |     | <b>Universidad</b><br>Brasil                | e (  | de São Paulo |
|------------------------------------------------------|-----|---------------------------------------------|------|--------------|
|                                                      |     |                                             |      |              |
| Links                                                |     | Relatórios                                  |      |              |
| Sistemas USP                                         |     |                                             |      |              |
| Sistema Frota                                        |     | Compra                                      |      |              |
| Sistema MercúrioWeb                                  |     |                                             |      |              |
| Sistema Proteos                                      |     | Geral<br>Geral por Item                     |      |              |
| Administrativo                                       |     | Quantidade por Modalidade                   |      |              |
| Página Inicial<br>Mapa do Site<br>Alertas do Sistema |     | Consulta aos documentos ARP, ETP, ARE E TR. |      |              |
|                                                      |     | Edital                                      |      |              |
|                                                      |     |                                             |      |              |
| Usuário                                              | ŀ   | Objetos Licitados                           |      |              |
| Almoxarifado                                         | ₽   | Patrimônio                                  |      |              |
| Compra                                               | ₽   | These Deschides a Test                      |      |              |
| Edital                                               | ŀ   | Itens Recebidos a Inco                      | rpor | ar           |
| Patrimônio                                           | In  | corporar                                    |      |              |
| Organização/Fornecedor                               | Ge  | renciar                                     |      |              |
| Endereço USP                                         | Alt | erar No. de Série                           |      |              |
| Local USP                                            | Va  | lidar Foto                                  |      |              |
| Material e Serviço                                   | An  | imal                                        | ŀ    |              |
| Relatórios                                           | Tra | ansferência                                 | ŀ    |              |
|                                                      | In  | ventário                                    | ŀ    |              |
|                                                      | SI  | SPA/Unidade                                 | _    |              |
|                                                      |     | Certidão de Regularidade<br>Patrimonial     |      |              |
|                                                      | Re  | latório                                     |      |              |

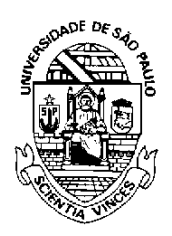

UNIVERSIDADE DE SÃO PAULO

Comitê Setorial de Inventário de Bens Móveis e de Estoques

Em seguida, clicar em "Inserir".

| Incorporar       | Gerenciar     | Alterar No. de Série | Validar Foto | Animal 🎚 | Transfer |
|------------------|---------------|----------------------|--------------|----------|----------|
|                  | No.USP:       |                      |              |          |          |
| Código de Au     | utenticidade: |                      |              |          |          |
|                  | Período:      | a                    |              |          |          |
|                  | Situação:     | ativos 🗸             |              |          |          |
| ₽ <u>Inserir</u> |               | P Buscar             |              |          |          |
| Cóc              | digo de Aut   | enticidade           |              | Usuái    | rio      |

Após, digitar o Número USP do interessado e clicar em "Inserir".

| Inserir Certidão                                                                                                    |   |
|----------------------------------------------------------------------------------------------------|---|
|                                                                                                    | _ |
| Emissão de Certidão para atestar que não há nenhum bem patrimonial registrado sob sua responsabilidade.<br>Número USP: |   |

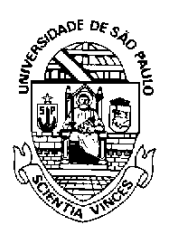

Г

UNIVERSIDADE DE SÃO PAULO

Comitê Setorial de Inventário de Bens Móveis e de Estoques

Este será o resultado, caso o servidor não tenha nenhum bem em seu nome.

| UNIVERSIDADE DE SÃO PAULO<br>CERTIDÃO DE REGULARIDADE PATRIMONIAL                                                                                                    |
|----------------------------------------------------------------------------------------------------|
| Em conformidade com a Portaria CODAGE Nº 577/2023, que dispõe, dentre outras providências, sobre a obrigatoriedade da apresentação da "Certidão de Regularidade Patrimonial", certificamos para os devidos fins que, na presente data, <b>NÃO CONSTAM</b> registros de bens patrimoniados sob a responsabilidade do (a) servidor (a)<br>Nº USP |
| Certidão expedida com validade de 90 dias.                                                                                                    |
| Em 31/08/2023.                                                                                                    |
| Código de autenticidade: LPMH.1C5B.8YER                                                                                                    |

Caso o servidor tenha bens sob sua responsabilidade, o Sistema não emitirá a certidão.

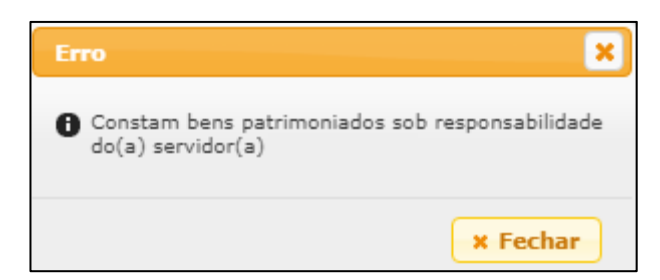

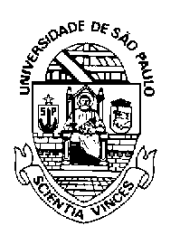

## UNIVERSIDADE DE SÃO PAULO

Comitê Setorial de Inventário de Bens Móveis e de Estoques

## O Código de autenticidade poderá ser consultado.

| Patrimônio > Certidão de Regularidade Patrimonial |                      |              |          |      |  |
|---------------------------------------------------|----------------------|--------------|----------|------|--|
| Incorporar Gerenciar                              | Alterar No. de Série | Validar Foto | Animal 🎚 | Trar |  |
| No.USP:                                           |                      | ]]           |          |      |  |
| Código de Autenticidade:                          | LPMH.1C5B.8YER       |              |          |      |  |
| Período:                                          | a                    |              |          |      |  |
| Situação:                                         | ativos 🗸             |              |          |      |  |
| 🕈 Inserir                                         | P Buscar             |              |          |      |  |
| Código de Autenticidade                           |                      |              | Usuár    | rio  |  |
|                                                   |                      |              |          |      |  |
| LPMH.1C5E                                         | 3.8YER               |              |          |      |  |